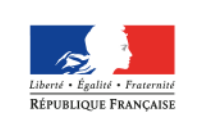

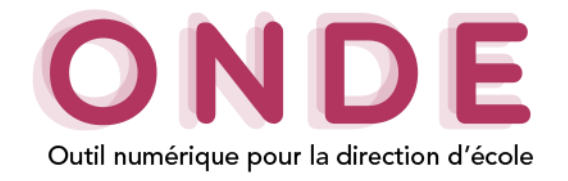

## Gestion des élèves ULIS

La structure « **ULIS Ecole** » n'existe plus. Il faut inscrire les élèves dans des classes ordinaires puis leur affecter un **dispositif** « **ULIS Ecole** ».

## $\rightarrow$ Créer une classe ordinaire

Pour créer une nouvelle classe ordinaire, il faut aller dans l'onglet « Ecole »/« Classes & Regroupements » et sélectionner le bouton « Nouveau » à droite du titre « CLASSES ».

| 1. Renseigner les données souhaitées.                                                                                   |                         | 3. Valider la classe pour l'enregistrer.                                                       |
|----------------------------------------------------------------------------------------------------|-------------------------|------------------------------------------------------------------------------------------------|
| <b>Création d'une classe</b>                                                                                            |                         | Valider × Annuler                                                                              |
| Classe Année scolaire Libellé court Libellé long Niveau(x) * CYCLE I CYCLE I TPS CP PS CE1 MS CE1 GS Enseignants        | CYCLE III<br>CM1<br>CM2 | Ajouter                                                                                        |
| Civilité Nom Prénom                                                                                                    | Intervenant extérieur   |                                                                                                |
|                                                                                                    | ✓ Valider × Annuler     | <b>2.</b> « <b>Ajouter</b> » crée et rattache un enseignant à la classe.                       |
| → Affecter le dispositif « ULIS Ecc                                                                                     | ble » à l'élève         |                                                                                                |
| 1. Sélectionner le(s) dispositif(s) à ajoute                                                                            | er à l'élève.           |                                                                                                |
| Modification de la fiche de Louis                                                                                       | DUPONT                  | × Annuler                                                                                      |
| SYNTHÈSE IDENTIFICATION RESPONSABLES                                                                                    | ANNÉE EN COURS          | CURSUS SCOLAIRE                                                                                |
| Cycle CYCLE II<br>Niveau CP<br>Classe -<br>Enseignant(s) -<br>Passage de niveau -                                       | Dispo                   | stif(s) PAP<br>PAI<br>PPRE<br>PPS<br>ULIS<br>UPE2A<br>RASED<br>CHAD<br>CHAT<br>CLABL<br>AUTRES |
| Regroupement / Personnalisation                                                                                         |                         |                                                                                                |
| Regroupement(s) -                                                                                                    |                         |                                                                                                |
| Langues vivantes étudiées         Langue vivante étrangère (LV1)         ANGLAIS         Langue vivante régionale (LVR) | Langue vivante          | étrangère (LV2)                                                                                |
| Services périscolaires                                                                                                  |                         |                                                                                                |
| Restaurant scolaire Oui Non<br>Études surveillées<br>Transport scolaire Oui Non                                         | Garderie<br>Garderi     | natin Oui ONO<br>e soir Oui ONO                                                                |
|                                                                                                    | Valider × Annuler       | 2. Cliquer sur le bouton « Valider » afin d'enregistrer votre sélection.                       |
| Gestion des élèves ULIS<br>académi<br>Arléane-Tour                                                                      | division                | Page 1 sur 3                                                                                   |
|                                                                                                    | systemes u m            | ווימווטוו                                                                                      |

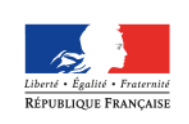

MINISTÈRE DE L'ÉDUCATION NATIONALE, DE L'ENSEIGNEMENT SUPÉRIEUR ET DE LA RECHERCHE

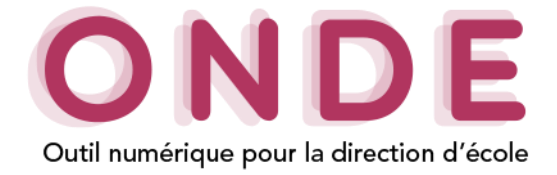

# → Créer un regroupement ULIS

Pour créer un regroupement ULIS, il faut aller dans l'onglet « Ecole »/« Classes & Regroupements » et sélectionner le bouton « Nouveau » à droite du titre « REGROUPEMENTS ».

| <b>Création d'un regroupement</b>                          | Valider × Annuler                                                                                       |
|------------------------------------------------------------|----------------------------------------------------------------------------------------------------|
| Regroupement                                               |                                                                                                    |
| Année scolaire 2017-2018 *<br>Libellé court *              | 1. Sélectionner l'année<br>scolaire souhaitée, les libellés<br>court et long.                           |
| Dispositif(s) * PAP<br>PAI<br>PPRE<br>PPS<br>ULIS<br>UPE2A | <ul> <li>Ajouter le(s) dispositif(s) à associer au regroupement dont le dispositif « ULIS ».</li> </ul> |
| RASED<br>CHAM<br>CHAD<br>CHAT<br>CL. BL<br>AUTRES          | <b>3.</b> Ajouter le(s) enseignant(s).                                                                  |
|                                                            |                                                                                                    |
| Enseignants                                                | Ajouter                                                                                                 |
| Civilité Nom Prénom Interve                                | 4. Valider le regroupement.                                                                             |
| → Aiouter l'élève au regroupement ULIS                     |                                                                                                    |

Pour répartir un élève dans un regroupement il faut aller dans l'onglet « Elèves »/« Répartition »/ « Gestion individuelle ».

**Remarque :** *Cette partie est à faire obligatoirement avant le cas 1 et le cas 2.* 

| Répartition > Gestion individuelle<br>Recherche d'élèves |            |                       |              | 1. Effectue pour trouve | r une recherche<br>r l'élève souhaité. |                |                     |
|----------------------------------------------------------|------------|-----------------------|--------------|-------------------------|----------------------------------------|----------------|---------------------|
| Cycle                                                    | •          | Prénom<br>A<br>Niveau |              | •                       | Né(e) le<br>Classe                     | Année scolaire | <b>)</b>            |
| 🔺 Nom 🔻                                                  | 🔺 Prénom 🔻 | Sexe                  | 🔺 Né(e) le 🔻 | Cycle                   | Niveau                                 | Classe         |                     |
| BE.                                                      | Al         | F                     | 16/01/2012   | CYCLE I                 | GS                                     | -              | Affecter            |
| СНА                                                      | Aa         | М                     | 25/01/2010   | CYCLE II                | CE1                                    | test           | Affecter            |
| СНО                                                      | Al         | м                     | 22/11/2007   | CYCLE III               | CM2                                    | -              | Affecter            |
| EN                                                       | Ag         | F                     | 06/04/2010   | CYCLE II                | CE1                                    | -              | Affecter            |
| LA                                                       | Ax         | F                     | 23/02/2007   | CYCLE III               | CM2                                    | -              | Affecter            |
| мо                                                       | A          | м                     | 20/05/2012   | CYCLE I                 | GS                                     | -              | Affecter            |
| PA                                                       | Am         | F                     | 12/09/2008   | CYCLE III               | CM1                                    | -              | Affecter            |
| PI                                                       | An         | F                     | 28/03/2011   | CYCLE II                | СР                                     | classe2        | Affecter            |
| VI                                                       | A          | м                     | 18/03/2010   | CYCLE II                | CE1                                    | -              | Affecter            |
| Enregistrements 1 à 9 sur 9 trouvé(s)                    |            |                       |              |                         |                                        |                |                     |
|                                                          |            |                       |              |                         |                                        | 2. Choisir     | l'élève à affecter. |

Gestion des élèves ULIS

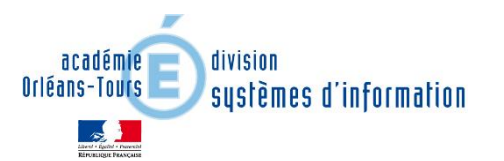

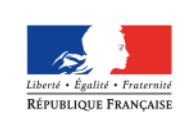

. .

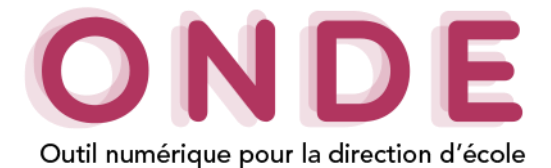

#### • Cas 1. Répartition dans le regroupement pour un élève déjà affecté à une classe

| La pop-up suivante s ouvre.                                                                                           |                                                                                             | Pour changer l'élève de classe, sélectionner « Affecter dans |
|----------------------------------------------------------------------------------------------------|---------------------------------------------------------------------------------------------|--------------------------------------------------------------|
| <b>3.</b> Sélectionner « Affecter dans un regroupement ».                                                             | Sélection du type d'affectation                                                             | une nouvelle classe ».                                       |
|                                                                                                    | Affecter dans un regroupement                                                               | Se référer à la partie « Cas où l'élève n'est nas encore     |
| 4. Valider votre choix.                                                                                               | Valider X Annuler                                                                           | réparti dans une classe »).                                  |
| <b>Répartition &gt; Gestion</b><br>regroupement                                                                       | i individuelle > Affectation temporaire d                                                   | ans un × Annuler                                             |
| Informations sur l'élève                                                                                              |                                                                                             |                                                              |
| Nom BE<br>Prénom Al<br>Sexe FEMININ<br>Né(e) le 16/01/2012<br>Cycle CYCLE I<br>Niveau GRANDE SECTION<br>Regroupements |                                                                                             |                                                              |
| Sélection * Libellé                                                                                                   | Type de regroupement                                                                        | Nb d'élèves                                                  |
| test CHAM                                                                                                    | REGR.                                                                                       | 5                                                            |
| ULIS Enregistrements 1 à 2 sur Etrouvé(s)                                                                             | REGR.                                                                                       | 2                                                            |
| 5. Choisir le regroupement                                                                                            | Période du regroupement *  du 04/06/2018 au 08/06/2018 Nouvelle période du mark * au mark * | 6. Choisir la période<br>du regroupement.                    |
| « ULIS ».                                                                                                    | ✓ Valider × Annuler                                                                         | 7. Valider la répartition.                                   |

# • Cas 2. Répartition dans une classe avant le Cas 1. (Répartition dans un regroupement)

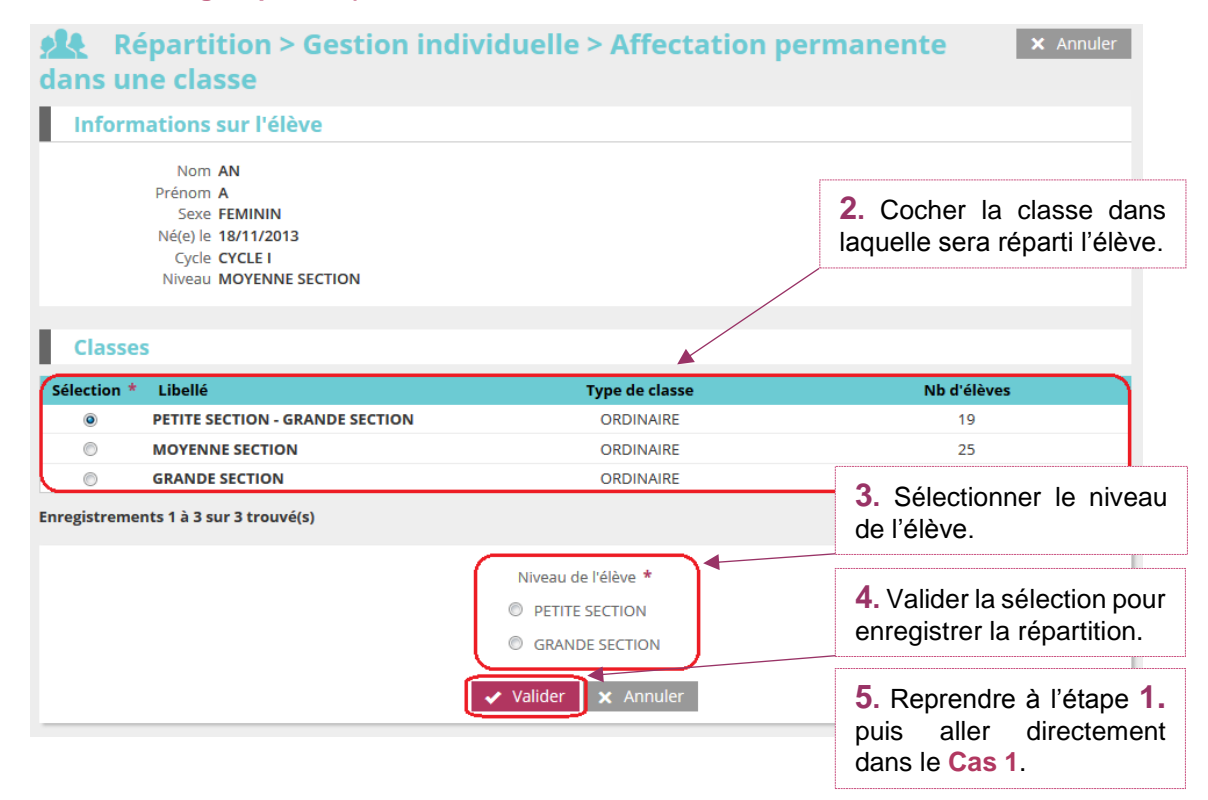

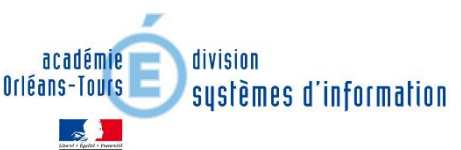